## Guide to search and access Sino United ebooks (聯合電子書)

| No.             | Steps                                                                                                    | Screenshot                                                                                                    |
|-----------------|----------------------------------------------------------------------------------------------------|----------------------------------------------------------------------------------------------------|
| <b>No.</b><br>1 | <ul> <li>Steps</li> <li>Access <u>Sino United ebooks platform</u>.</li> <li>If you access from off-campus, please login to CPCE Single Sign-On (SSO) authentication screen with your username and password.</li> </ul>                                                                                                    | Screeenshot         Statistic Screeenshot           Screeenshot         Statistic Screeenshot           Screeenshot         Screeenshot           Screeenshot         Screeenshot           Screeenshot         Screeenshot           Screeenshot         Screeenshot           Screeenshot         Screeenshot           Screeenshot         Screeenshot           Screeenshot         Screeenshot           Screeenshot         Screeenshot           Screeenshot         Screeenshot           Screeenshot |
|                 |                                                                                                    | 学会性調査(6)     中電理的欠調要定金    電気(地学点): 19(9): 19(8) 電気(地学品意、福子中)常                                                                                                    |
| 2               | <ul> <li>To find a book, you can</li> <li>a. browse the books by the categories displayed on the left hand side</li> <li>b. do a quick search with any keywords of the title, author or publisher from the search box on the top. The search term should be either in traditional Chinese or simplified Chinese.</li> <li>c. do an advanced search with <ul> <li>title</li> <li>author</li> <li>publisher</li> <li>ISBN</li> <li>table of content</li> </ul> </li> <li>The search can be further limited by the year of publication.</li> </ul> | <complex-block></complex-block>                                                                                                    |

3 To read a book, you can

- i. click the **Read Online** (線上閱讀) button
- ii. click the links on the **Table of Contents** (目録)
- iii. click the **Borrow** (借閱)\* button to download the book which will be expired after 7 days.

\*An Apabi Reader is required to read the borrowed book. Go to the home page (首 頁) and click the link **Download Apabi Reader (下載 Apabi Reader)** on the top right hand corner. Select the appropriate version and follow the instructions on screen to install to your device.

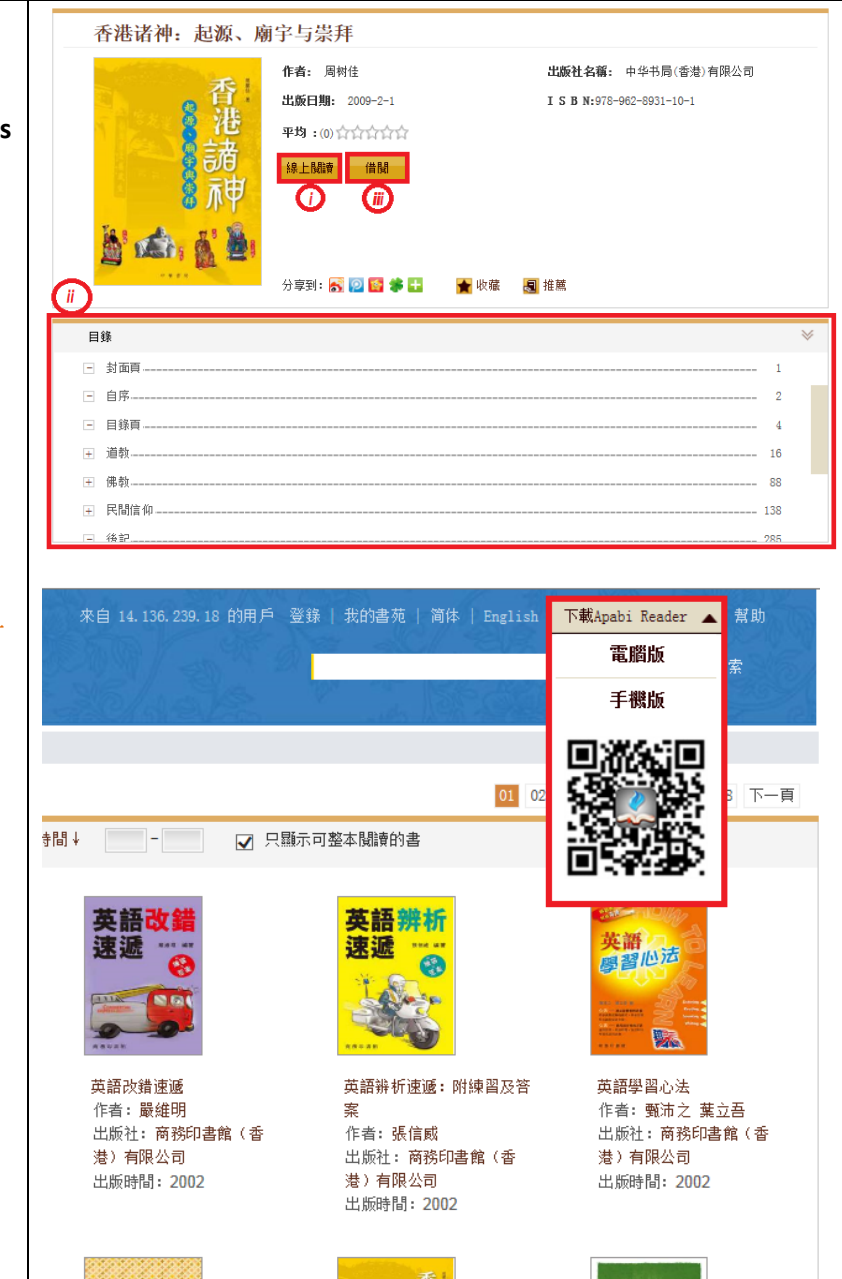

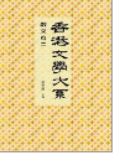

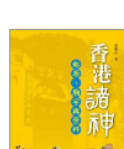

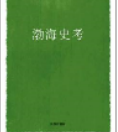